# AirPrime XA12xx and XM1210

# **Development Kit User Guide**

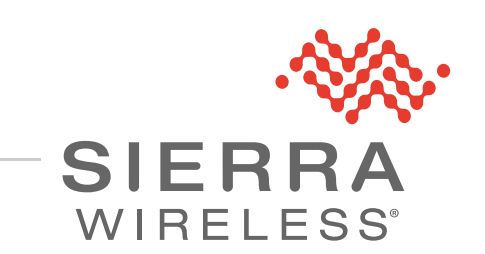

41112817 Rev 1.2

| Important<br>Notice        | Due to the nature of wireless communications, transmission and reception of data<br>can never be guaranteed. Data may be delayed, corrupted (i.e., have errors) or be<br>totally lost. Although significant delays or losses of data are rare when wireless<br>devices such as the Sierra Wireless modem are used in a normal manner with a<br>well-constructed network, the Sierra Wireless modem should not be used in<br>situations where failure to transmit or receive data could result in damage of any<br>kind to the user or any other party, including but not limited to personal injury,<br>death, or loss of property. Sierra Wireless accepts no responsibility for damages<br>of any kind resulting from delays or errors in data transmitted or received using<br>the Sierra Wireless modem, or for failure of the Sierra Wireless modem to<br>transmit or receive such data. |
|----------------------------|----------------------------------------------------------------------------------------------------|
| Safety and<br>Hazards      | Do not operate the Sierra Wireless modem in areas where blasting is in progress, where explosive atmospheres may be present, near medical equipment, near life support equipment, or any equipment which may be susceptible to any form of radio interference. In such areas, the Sierra Wireless modem <b>MUST BE</b><br><b>POWERED OFF</b> . The Sierra Wireless modem can transmit signals that could interfere with this equipment.                                                                                                    |
|                            | Do not operate the Sierra Wireless modem in any aircraft, whether the aircraft is<br>on the ground or in flight. In aircraft, the Sierra Wireless modem <b>MUST BE</b><br><b>POWERED OFF</b> . When operating, the Sierra Wireless modem can transmit<br>signals that could interfere with various onboard systems.                                                                                                    |
|                            | Note: Some airlines may permit the use of cellular phones while the aircraft is on the ground and the door is open. Sierra Wireless modems may be used at this time.                                                                                                    |
|                            | The driver or operator of any vehicle should not operate the Sierra Wireless<br>modem while in control of a vehicle. Doing so will detract from the driver or<br>operator's control and operation of that vehicle. In some states and provinces,<br>operating such communications devices while in control of a vehicle is an offence.                                                                                                    |
| Limitation of<br>Liability | The information in this manual is subject to change without notice and does not<br>represent a commitment on the part of Sierra Wireless. SIERRA WIRELESS AND<br>ITS AFFILIATES SPECIFICALLY DISCLAIM LIABILITY FOR ANY AND ALL<br>DIRECT, INDIRECT, SPECIAL, GENERAL, INCIDENTAL, CONSEQUENTIAL,<br>PUNITIVE OR EXEMPLARY DAMAGES INCLUDING, BUT NOT LIMITED TO,<br>LOSS OF PROFITS OR REVENUE OR ANTICIPATED PROFITS OR REVENUE<br>ARISING OUT OF THE USE OR INABILITY TO USE ANY SIERRA WIRELESS<br>PRODUCT, EVEN IF SIERRA WIRELESS AND/OR ITS AFFILIATES HAS BEEN<br>ADVISED OF THE POSSIBILITY OF SUCH DAMAGES OR THEY ARE<br>FORESEEABLE OR FOR CLAIMS BY ANY THIRD PARTY.                                                                                                    |
|                            | Notwithstanding the foregoing, in no event shall Sierra Wireless and/or its affiliates aggregate liability arising under or in connection with the Sierra Wireless product, regardless of the number of events, occurrences, or claims giving rise to liability, be in excess of the price paid by the purchaser for the Sierra Wireless product.                                                                                                    |

| Patents                | This product may contain technology developed by or for Sierra Wireless Inc. This product includes technology licensed from QUALCOMM <sup>®</sup> . This product is manufactured or sold by Sierra Wireless Inc. or its affiliates under one or more patents licensed from MMP Portfolio Licensing.                                                                                                    |  |  |
|------------------------|----------------------------------------------------------------------------------------------------|--|--|
| Copyright              | © 2018 Sierra Wireless. All rights reserved.                                                                                                    |  |  |
| Trademarks             | <ul> <li>Sierra Wireless<sup>®</sup>, AirPrime<sup>®</sup>, AirLink<sup>®</sup>, AirVantage<sup>®</sup> and the Sierra Wireless logo are registered trademarks of Sierra Wireless.</li> <li>Windows<sup>®</sup> and Windows Vista<sup>®</sup> are registered trademarks of Microsoft Corporation.</li> <li>Macintosh<sup>®</sup> and Mac OS X<sup>®</sup> are registered trademarks of Apple Inc., registered in the U.S. and other countries.</li> <li>QUALCOMM<sup>®</sup> is a registered trademark of QUALCOMM Incorporated. Used under license.</li> <li>Other trademarks are the property of their respective owners.</li> </ul> |  |  |
| Contact<br>Information |                                                                                                    |  |  |

| Sales information and technical support, including warranty and returns | Web: sierrawireless.com/company/contact-us/<br>Global toll-free number: 1-877-687-7795<br>6:00 am to 5:00 pm PST |
|-------------------------------------------------------------------------|----------------------------------------------------------------------------------------------------|
| Corporate and product information                                       | Web: sierrawireless.com                                                                                          |

#### Revision History

| Revision<br>number | Release date      | Changes                               |
|--------------------|-------------------|---------------------------------------|
| 1.0                | October 22, 2018  | Creation                              |
| 1.1                | October 29, 2018  | Updated screenshots in Software Usage |
| 1.2                | November 05, 2018 | Updated Packing Contents on page 9    |

## ->> Contents

| Introduction                                 |
|----------------------------------------------|
| Caution                                      |
| Packing Contents                             |
| Hardware Overview                            |
| Function Testing                             |
| Preparation for Power and Data Communication |
| Application for RF Reception                 |
| Software Usage                               |
| System Requirements                          |
| USB Driver and GNSS Tool                     |
| Installing the USB Driver                    |
| Using GNSS Tool                              |
| Allystar USB Driver                          |
| Sensor Device Driver                         |
| Troubleshooting                              |
| Setup Troubleshooting                        |
| Causes of Poor GPS Signals 23                |

## List of Figures

| Figure 1-1: XA12xx and XM1210 Development Kit                                  |
|--------------------------------------------------------------------------------|
| Figure 1-2: Series 1 Development Kit Board                                     |
| Figure 1-3: Series 2 Development Kit Board                                     |
| Figure 2-1: Series 1 (for XM1210) Parts and Features                           |
| Figure 2-2: Series 2 (for XA1210 and XA1220) Parts and Features                |
| Figure 3-1: Power is On and Module is Ready for Data Connection                |
| Figure 3-2: Button Position on Series 1 (for the XM1210) Development Kit       |
| Figure 3-3: Button Position on Series 2 (XA1210 and XA1220) Development Kit 12 |
| Figure 3-4: External Active Antenna Attachments                                |
| Figure 3-5: Patch Antenna Module                                               |
| Figure 4-1: Driver Installation Folder14                                       |
| Figure 4-2: Starting the Installation Process15                                |
| Figure 4-3: Selecting Manage                                                   |
| Figure 4-4: Accessing the Port Properties                                      |
| Figure 4-5: Main Program Screen17                                              |
| Figure 4-6: COM Port Dialog17                                                  |
| Figure 4-7: Allystar USB Driver Installation Folder                            |
| Figure 4-8: Start the Allystar USB Installation Wizard                         |
| Figure 4-9: Select Manage                                                      |
| Figure 4-10: Accessing the USB Port Properties                                 |
| Figure 4-11: Sensor Location Driver Installation Folder                        |
| Figure 4-12: Start the Location Driver Installation Wizard                     |
| Figure 4-13: Select Manage                                                     |
| Figure 4-14: Sensor Device Driver is Installed                                 |
|                                                                                |

## List of Tables

| Table 5-1: Troubleshooting Causes and Solutions.     | 22 |
|------------------------------------------------------|----|
| Table 5-2: Examples where Poor GPS Signals may Occur | 23 |

## >> 1: Introduction

The main purpose of the Development Kit is to simplify the evaluation process for GNSS modules and to help testers operate our products with convenience and ease.

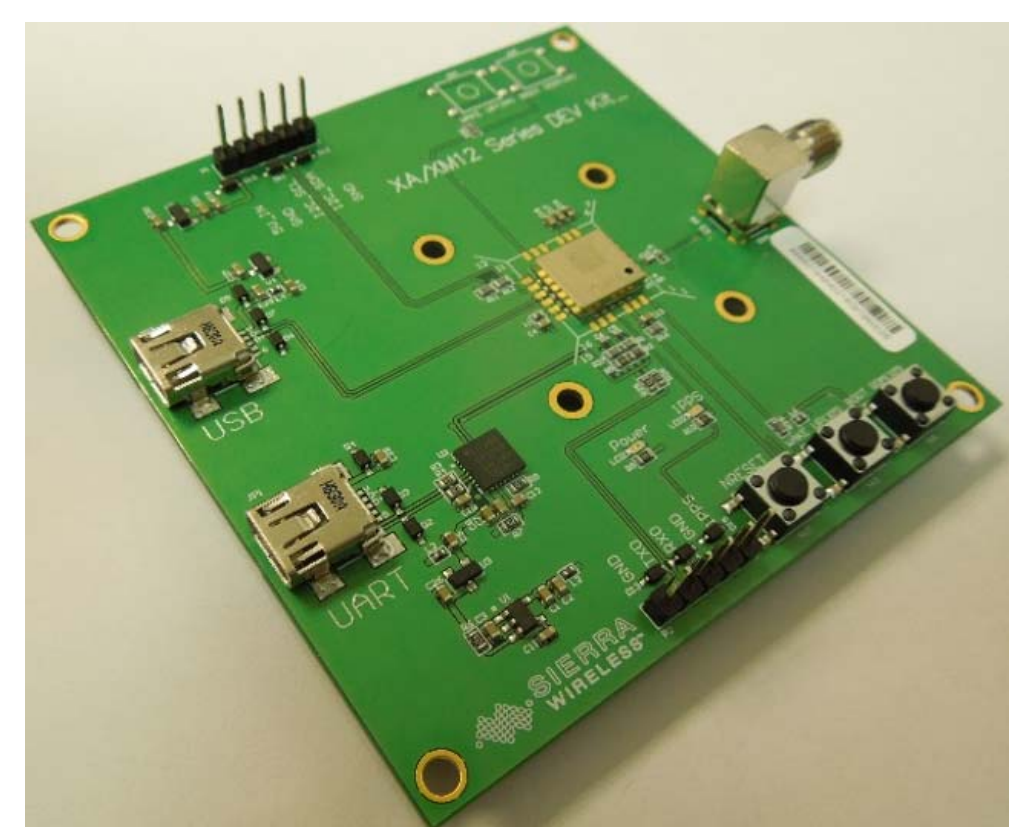

Figure 1-1: XA12xx and XM1210 Development Kit

This device can communicate with computer devices via USB cable, and it must be used in conjunction with the software "GNSS Tool", for users to record all GNSS module data such as satellites' status, time-to-first-fix (TTFF), date and time.

There are two types of development kit:

- 1. Series 1 is for stand-alone modules such as the XM1210
- Series 2 is for patch antenna modules such as the XA1210 (which supports GPS + GLONASS) and the XA1220 (which supports GPS + Beidou)

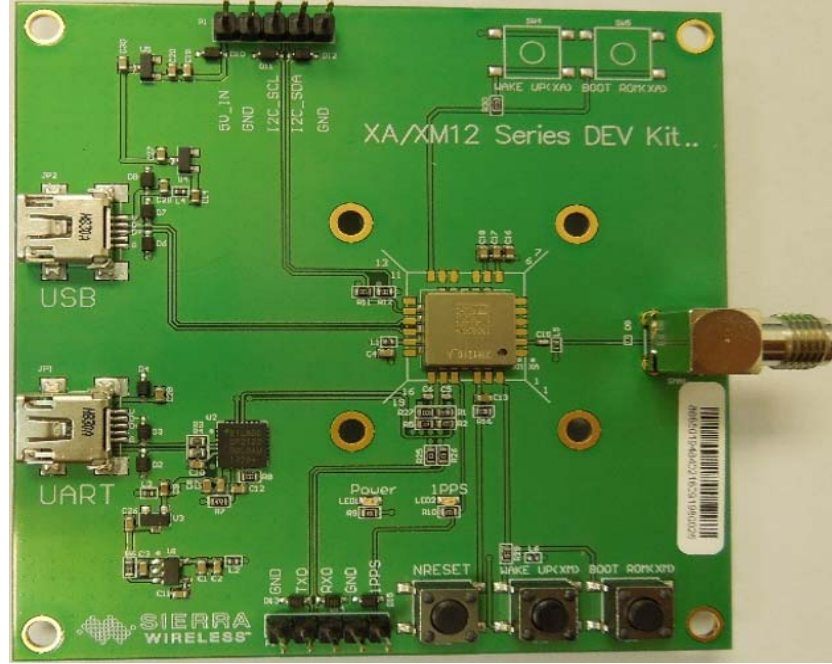

Figure 1-2: Series 1 Development Kit Board

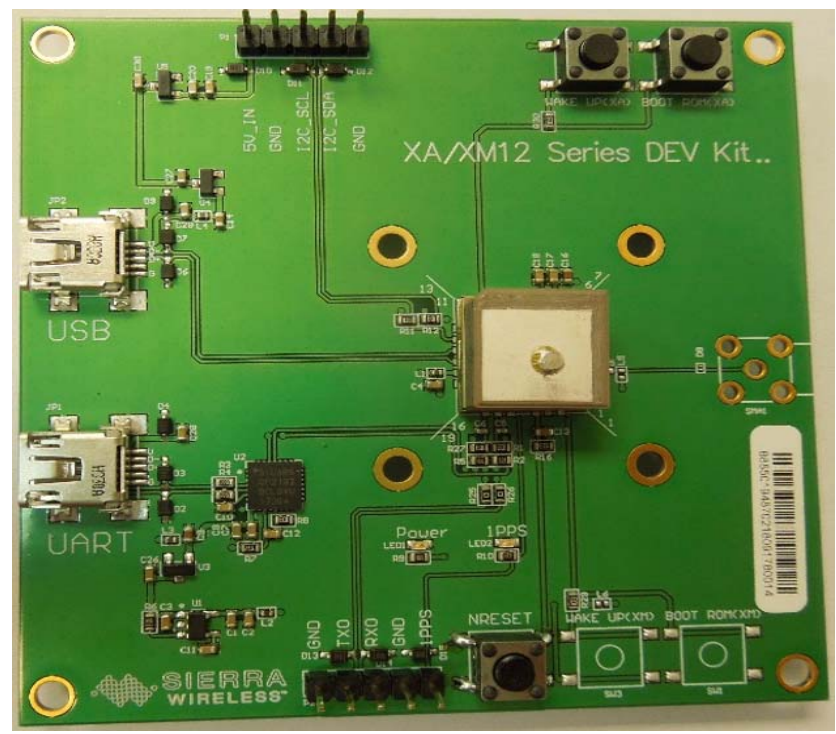

Figure 1-3: Series 2 Development Kit Board

#### Caution

- GNSS signal may be cut off or become seriously weakened if you operate the Development Kit inside any infrastructure such as buildings, tunnels, or near any huge objects and/or obstruction. Signal being cut off does not mean the Development Kit has malfunctioned; it will operate properly again once it receives clear GNSS signals (works normally under the open sky).
- Select a suitable external active antenna based on the satellite system that you use.

### **Packing Contents**

The development kit is delivered with:

- USB cable
- External active antenna

You will also need the following documents and software which are available on the Source:

- User manual / Software Application Program
- CP210X USB Bridge VCP driver
- Allystar USB driver
- Allystar Sensor device driver
- GNSS Tool with user manual
- Development Kit user manual

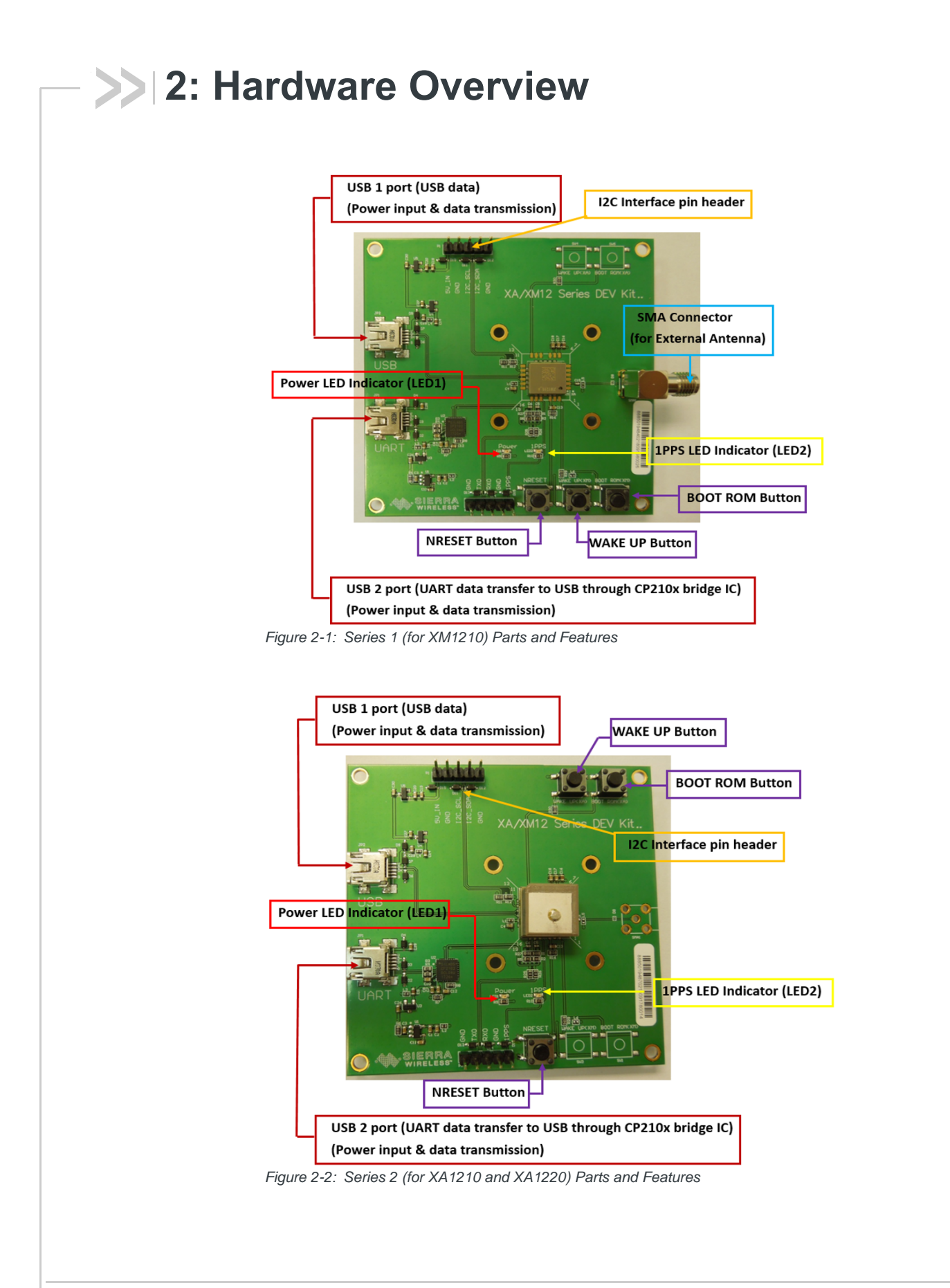

## >> 3: Function Testing

# Preparation for Power and Data Communication

- 1. Connect USB cable between the PC and UART port of USB port of the Development Kit.
  - $\cdot\,$  The PC supplies power for the development kit and transmits data.
  - $\cdot\,$  Make sure the Power LED Indicator (LED1) is lit.
- 2. The 1PPS LED Indicator (LED2) indicates fix status:
  - · 1PPS LED Indicator is off: no fix status
  - 1PPS LED Indicator is blinking (with a green light): 3D fix status

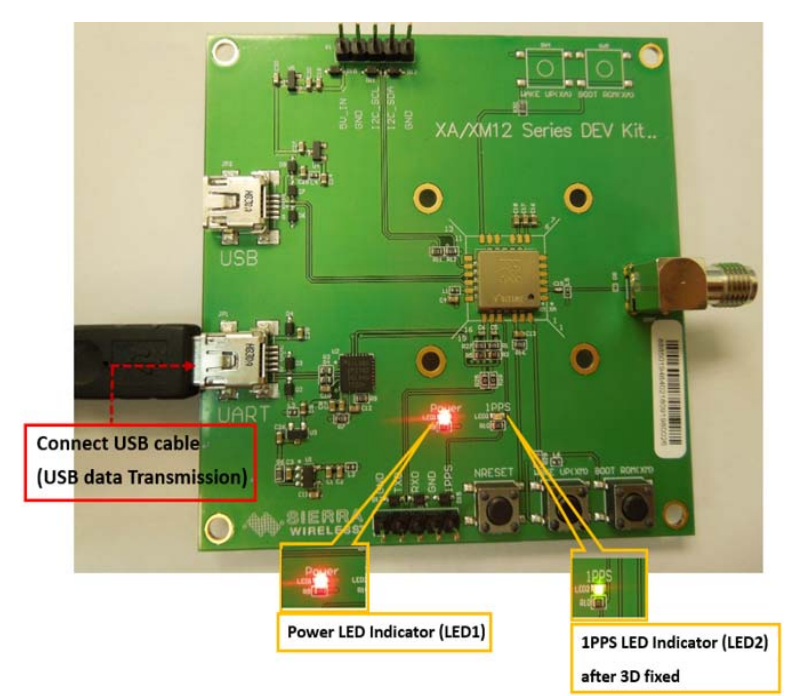

Figure 3-1: Power is On and Module is Ready for Data Connection

- 3. Push button SW2 to power reset the development kit.
- 4. Push button SW3/SW4 to wake the module up from sleep mode.
- **5.** Use the Boot ROM to upgrade firmware on the GNSS module. Refer to the following steps:
  - a. Push SW1/SW5 until the module is powered on.
  - **b.** Connect the USB cable to the UART port. (The USB cable supplies power and transmits data. Make sure that the Power LED Indicator, LED1, is on.)
  - c. Release SW1/SW5.
  - d. Use the GNSS Tool to upgrade the firmware.

3

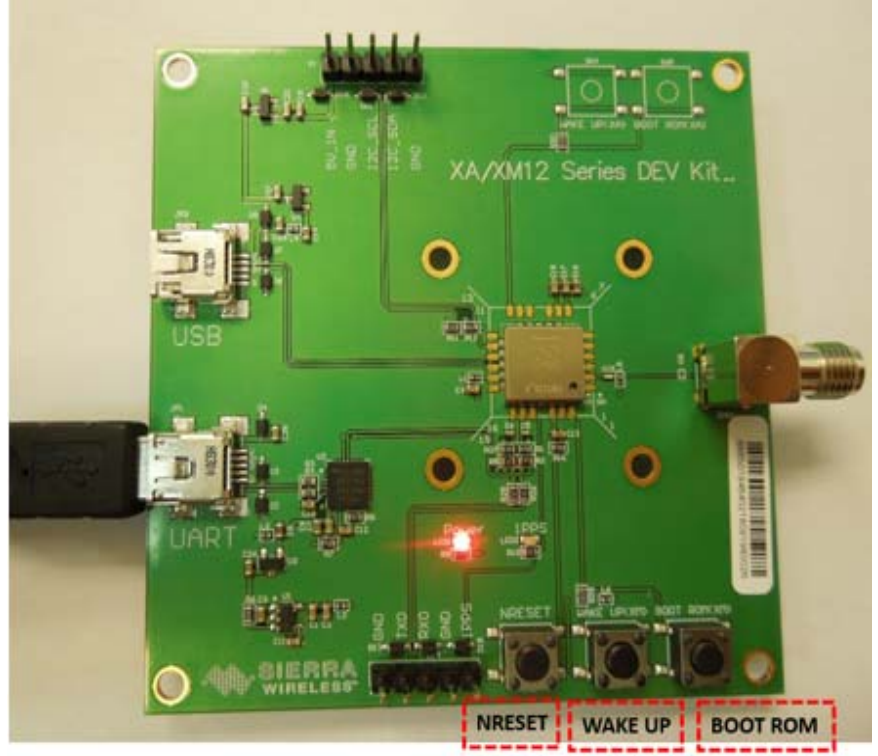

Figure 3-2: Button Position on Series 1 (for the XM1210) Development Kit

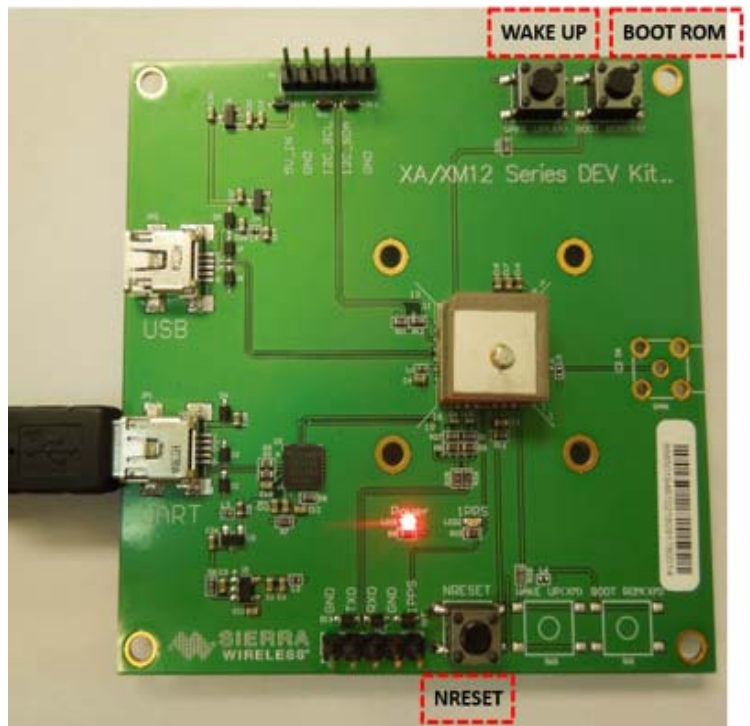

Figure 3-3: Button Position on Series 2 (XA1210 and XA1220) Development Kit

### **Application for RF Reception**

1. External active antenna with a GNSS module on the Series 1 (for XM1210) Development Kit.

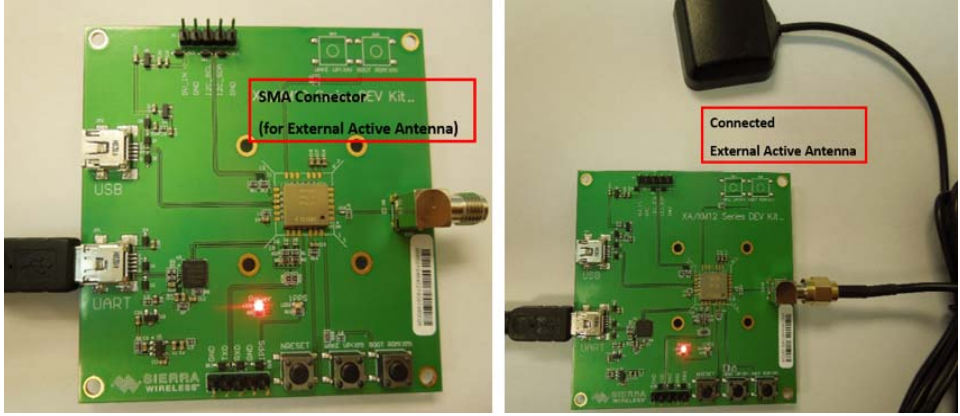

Figure 3-4: External Active Antenna Attachments

2. Built-in patch antenna module on the Series 2 (for XA1210 and XA1220) Development Kit.

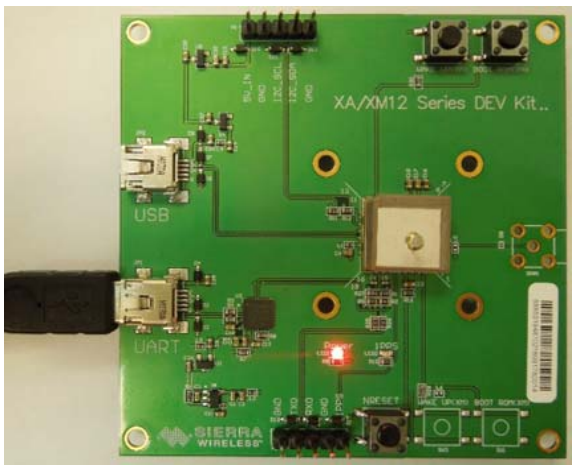

Figure 3-5: Patch Antenna Module

## >> 4: Software Usage

#### **System Requirements**

- Operating System: Microsoft Windows 7, 8, and 10
- USB Driver: CP210x VCPInstaller.zip

For Windows 7, Windows 8 or Windows 8.1, please use CP210xVCP driver v6.7 or the latest version (v6.7.5).

For Windows 10, please use CP210xVCP driver v6.7.5; v10.1.1

- Allystar USB Driver: Allystar -USB driver.zip
- Sensor Device Driver: Allystar-Sensor Device driver.zip
- GUI Tool: GNSS Tool
- Microsoft .NET Framework 4.5
- Microsoft Visual C++ 2015 Redistributable Package (x86)

#### **USB Driver and GNSS Tool**

Before setting up the connection between the module's UART port and the PC, you will need the Development Kit USB Driver (CP210x VCP) and GNSS Tool.exe to operate the Development Kit.

Please download and install the USB Driver (CP210x VCP) from https:// source.sierrawireless.com/resources/airprime/software/cp210x-windows-drivers.

Please download the GNSS tool from https://source.sierrawireless.com/resources/ airprime/software/gnss\_tool/.

**Important:** Please check whether you have the correct USB driver before you proceed to the next step. The Development Kit will not function without the correct driver.

#### Installing the USB Driver

1. Double click CP210x\_VCP\_Win.exe to begin driver installation:

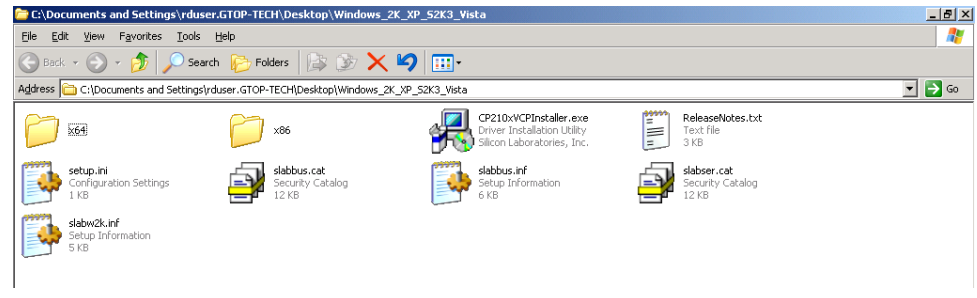

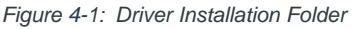

2. Click Install:

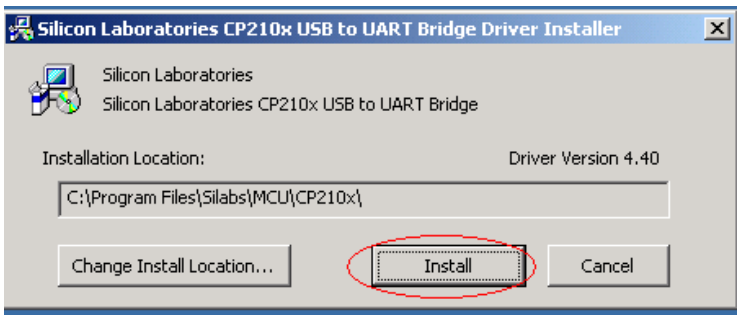

Figure 4-2: Starting the Installation Process

- **3.** After the installation is complete, you may need to restart your computer. Please follow the instructions on screen to restart your computer.
- 4. After the computer restarted, right click on **My Computer** and select **Manage**:

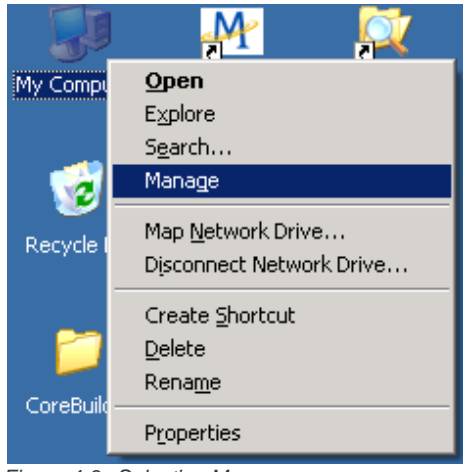

Figure 4-3: Selecting Manage

 Left click Device Manager and select Ports (COM &LPT). Check to see if a device named Silicon Labs CP210x USB to UART Bridge (COM#) is present. If so, the Development Kit is set up and ready for use.

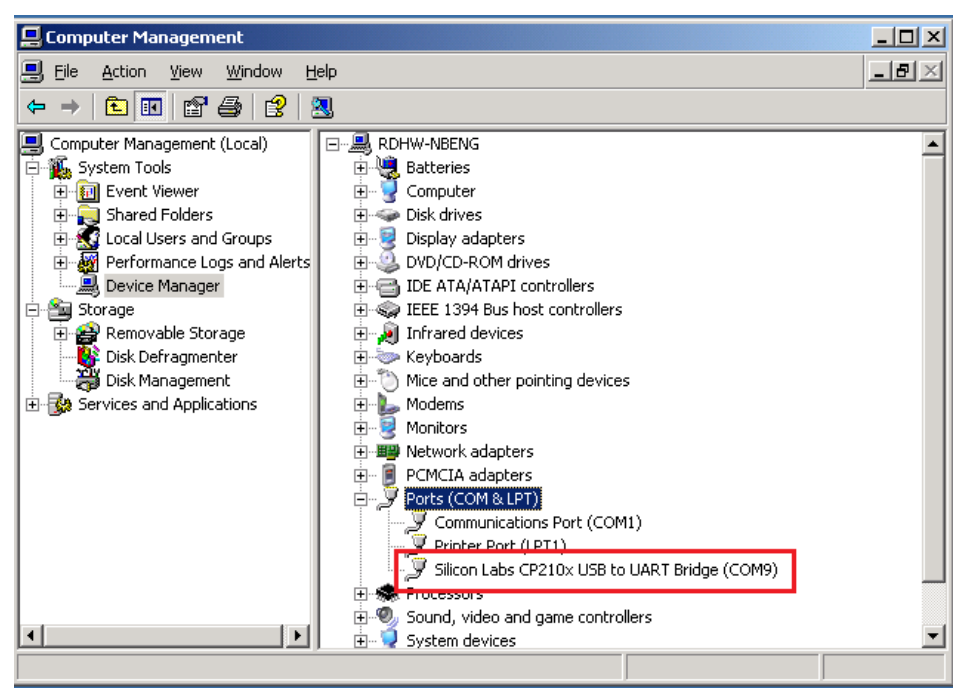

Figure 4-4: Accessing the Port Properties

"COM9" represents the virtual COM port number generated for the USB connection to the Development Kit. This generated COM port value must match the COM port value in the program setting for the application to establish proper communication with the Development Kit.

After completing the installation, please proceed to Using GNSS Tool.

#### **Using GNSS Tool**

Microsoft Framework 4.5 or higher is required before you launch the GNSS Tool software on your PC.

Double click **GNSSTool.exe** to start the application, the main screen of the program is shown below:

| PC GNSS Tool                                |        |                                             |                           | T # 1000                                              | -0-×               |
|---------------------------------------------|--------|---------------------------------------------|---------------------------|-------------------------------------------------------|--------------------|
| File View Window About                      |        |                                             |                           |                                                       |                    |
| Cy 🛡 🚰 🕬 🔛 🤐                                |        |                                             |                           | <br>                                                  |                    |
| A- Command                                  |        | NMEAInformation                             |                           | - CNR Signal                                          |                    |
| Send Commend (Exclude \$ and * from string) |        | Information NMEA                            |                           | <br>                                                  |                    |
|                                             | • Seal | Seate                                       | Yubse                     | 60                                                    |                    |
| Tx and Rx List                              |        | 03A UTC Time                                |                           | 55                                                    |                    |
|                                             |        | 00A Leathde<br>00A Longitule                |                           | 50                                                    |                    |
|                                             |        | 00A Quelity<br>00A Fox Mode                 |                           | 40                                                    |                    |
|                                             |        | RMC Nevigetion Dates<br>023. Selection Mode | •                         | 35                                                    |                    |
| 0                                           |        | 00A Base Altitule                           | 0                         | 25                                                    |                    |
| •                                           |        | V10 Speet(km/h)                             |                           | 20                                                    |                    |
|                                             |        | RMC Healing                                 |                           | 15                                                    |                    |
|                                             |        | OZA PDOP<br>OZA HDOP                        |                           | 5                                                     |                    |
|                                             |        | 90GV A30                                    |                           | 0                                                     |                    |
|                                             |        |                                             |                           |                                                       |                    |
| 4- Sky View                                 |        | A Statistics                                |                           | A-Map                                                 |                    |
| N N                                         |        | Accession   Signs                           | THE PERQUERY SY DOT THESE | RURA ESA                                              |                    |
| # LA                                        |        | 10                                          |                           | - 2 Channe                                            |                    |
| X Hirly                                     |        | *                                           |                           | y St S Foot Locker Symphony Center                    | 100                |
| 1×××+++××+                                  |        | 2 '                                         |                           | <br>O Downtown Islamic Center<br>Chicago Architecture | South Garden       |
|                                             |        | 1 4 4 4 4 4 4 4 4 4 4 4 4 4 4 4 4 4 4 4     |                           | <br>E G Foundation                                    | C halance Dr. E. H |
| 3                                           | ·      |                                             | 6                         |                                                       |                    |
|                                             |        | 1                                           |                           | com Shops®                                            |                    |
|                                             |        |                                             |                           | <br>School Barnes & Noble                             | Sir Georg          |
| W/ TT/ X                                    |        |                                             | *                         |                                                       | +                  |
| ar an ar                                    |        |                                             | Time (Sec.)               |                                                       | Aven               |
| 1                                           |        |                                             |                           | <br>Google, an Buren St                               |                    |
| M Port Closed Load NMEA: N/A                |        |                                             |                           |                                                       | RTCM: Disables     |

Figure 4-5: Main Program Screen

- 1. Command Tx and Rx List: clicking on this menu item will display the Command window.
- 2. NMEA List: clicking on this menu item will display a window with NMEA information.
- 3. CNR Signal: clicking on this menu item will display the CNR signal window.
- 4. Sky View: clicking on this menu item will display a window with a sky view of satellites.
- 5. Statistics Plot: clicking on this menu item will display the statistics plot window.
- 6. Map: clicking on this menu item will display the map window.

After the Development Kit is connected with the PC, please choose the correct **<COM Port>** and **< Baud Rate >** then click the **OK** button and select the appropriate value.

| Open COM Port | <b>x</b>    |
|---------------|-------------|
|               |             |
| COM Port:     | <u>COM5</u> |
|               |             |
| Baud Rate:    | 115200 👻    |
|               |             |
| Cancel        | ОК          |
|               |             |

Figure 4-6: COM Port Dialog

If you want more information about the GNSS Tool software, refer to the Sierra Wireless GNSS Tool User Guide.

#### Allystar USB Driver

Before setting up the connection between the module's USB port and the PC, you will need the DEV USB Driver (Allystar GNSS USB) and GNSS Tool.exe to operate the Development Kit.

Please download and install the USB Driver (Allystar GNSS USB) from the Source.

**Important:** Please check whether you have the correct USB driver before you proceed to the next step. The Development Kit will not function without the correct driver.

To install:

1. Go to the driver installation folder and double-click ALLYSTAR\_GNSS\_USB\_Driver.exe to begin driver installation.

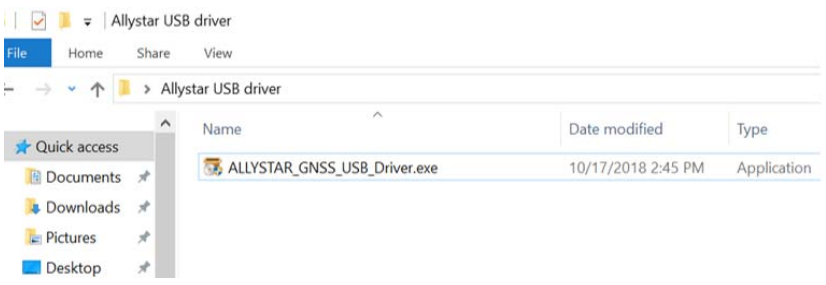

Figure 4-7: Allystar USB Driver Installation Folder

2. Click Next from the Installation Wizard.

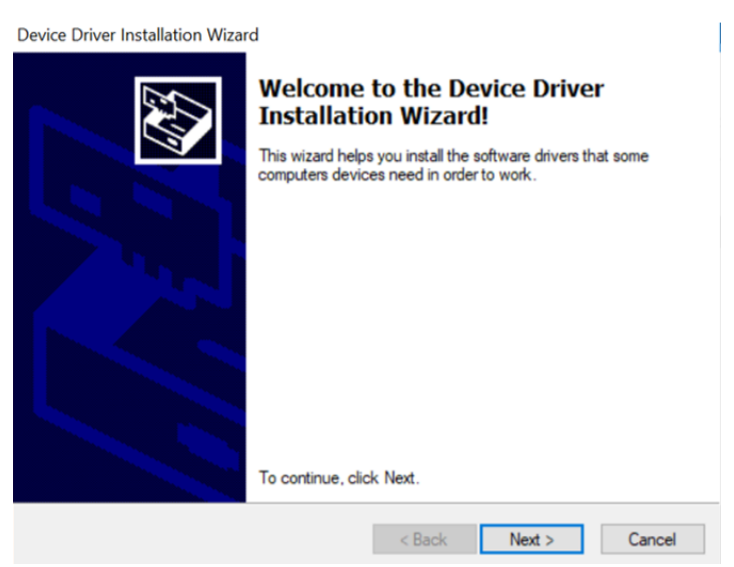

Figure 4-8: Start the Allystar USB Installation Wizard

- **3.** You may need to restart your computer after installation. Please follow the instructions on your screen to restart your computer.
- 4. After your computer has been restarted, right-click on **My Computer** and select **Manage**.

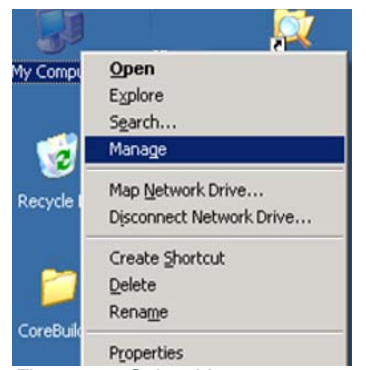

Figure 4-9: Select Manage

5. Left-click **Device Manager** and select **Universal Serial Bus controllers**. Check to see if a device named *ALLYSTAR-GNSS* is present. If so, the Development Kit is set up and ready for use.

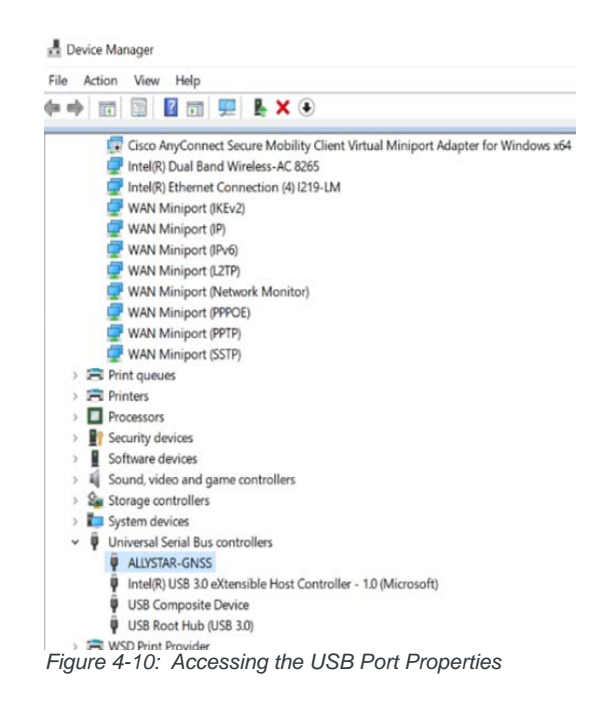

#### **Sensor Device Driver**

Microsoft Windows 7 introduced a built-in platform for the support of sensor devices including location sensors, as GNSS sensor is part of the Location category.

The Allystar Sensor Device Driver connects GNSS receivers to the sensor and location API structure for Windows 7 onwards.

Before setting up the connection between the module's USB port and the PC, you will need the Allystar Sensor Location Driver to operate the Development Kit.

Please download and install the GNSS Sensor device driver from the Source.

**Important:** Please check whether you have the correct USB driver before you proceed to the next step. The Development Kit will not function without the correct driver.

To install:

**1.** Go to the driver installation folder and right-click **usbgps.inf** to begin driver installation.

| File Home          | Share  | View                                    |                                  |                       |          |
|--------------------|--------|-----------------------------------------|----------------------------------|-----------------------|----------|
| ← → * ↑ ]          | > Ally | ystar USB driver 🔹 old USB 👂 GNSS-SENSO | R_DRIVER_0.0.0.1(2018-09-12) > a | md64                  |          |
|                    | ^      | Name                                    | Date modified                    | Type                  | Size     |
| 📌 Quick access     |        | -                                       |                                  |                       |          |
| Documents          | 1      | usbgps.cat                              | 9/12/2018 8:11 PM                | Security Catalog      | 3 KB     |
|                    |        | usbgps.dll                              | 9/12/2018 8:11 PM                | Application extension | 71 KB    |
| Downloads          | 1      | 🔊 usbaps.inf                            | 8/30/2018 7:59 PM                | Setup Information     | 4 KB     |
| Pictures           | 1      | usbgps.PDB                              | 9/12/2018 8:07 PM                | PDB File              | 2,763 KB |
| 107.10.29          | *      | WdfCoInstaller01009.dll                 | 9/12/2018 8:11 PM                | Application extension | 1,676 KB |
| Desktop            |        | winusbcoinstaller2.dll                  | 9/12/2018 8:11 PM                | Application extension | 974 KB   |
| 📒 HW applicat      | ion r  | WUDFUpdate_01009.dll                    | 9/12/2018 8:11 PM                | Application extension | 2,097 KB |
| T Charles Martials |        |                                         |                                  |                       |          |

Figure 4-11: Sensor Location Driver Installation Folder

2. Click Next from the Installation Wizard.

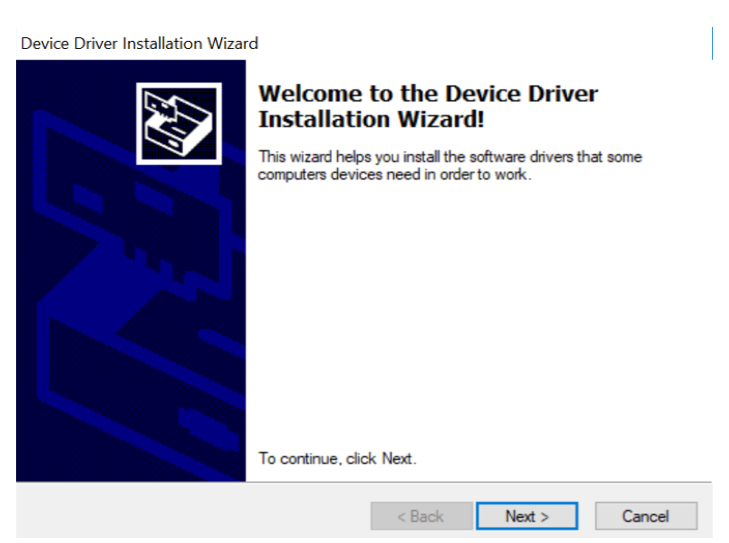

Figure 4-12: Start the Location Driver Installation Wizard

- **3.** You may need to restart your computer after installation. Please follow the instructions on your screen to restart your computer.
- 4. After your computer has been restarted, right-click on **My Computer** and select **Manage**.

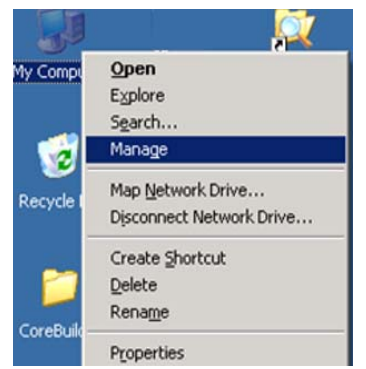

Figure 4-13: Select Manage

5. Left-click **Device Manager** and select **Sensors**. Check to see if a device named *DriverCoding Location Sensor Device (DEMO)* is present. If so, the Development Kit is set up and ready for use.

| De De | vice Manager                               |
|-------|--------------------------------------------|
| File  | Action View Help                           |
| (= =  | ) 🖬 📓 🔏 📷 🦓 🔐 🎼 😽                          |
| ~ 4   | TWTNN-EL-001075                            |
| >     | Audio inputs and outputs                   |
| >     | Batteries                                  |
| >     | Biometric devices                          |
| >     | 🛄 Computer                                 |
| >     | Disk drives                                |
| >     | Display adapters                           |
| >     | Carl IDE ATA/ATAPI controllers             |
| >     | lmaging devices                            |
| >     | C Keyboards                                |
| >     | Mice and other pointing devices            |
| >     | Monitors                                   |
| >     | Network adapters                           |
| >     | D Other devices                            |
| >     | Portable Devices                           |
| >     | Ports (COM & LPT)                          |
| >     | 🚍 Print queues                             |
| >     | 🚍 Printers                                 |
| >     | Processors                                 |
| >     | Security devices                           |
| ~     | 1 Sensors                                  |
|       | DriverCoding Location Sensor Device (DEMO) |
| >     | Software devices                           |
| >     | Sound, video and game controllers          |
| >     | Storage controllers                        |
| >     | Storage volume shadow copies               |
| >     | Storage volumes                            |
| >     | System devices                             |
| >     | Universal Serial Bus controllers           |
| >     | 📇 WSD Print Provider                       |

Figure 4-14: Sensor Device Driver is Installed

## >> 5: Troubleshooting

## Setup Troubleshooting

#### Table 5-1: Troubleshooting Causes and Solutions

| Problem                         | Possible Cause                                                                                                    | Solution                                                                                                    |  |  |
|---------------------------------|----------------------------------------------------------------------------------------------------|----------------------------------------------------------------------------------------------------|--|--|
| Cannot find<br>GNSS device      | USB was not set up properly                                                                                                    | Check to see if the Development Kit was<br>set up properly, and make sure that the<br>device is receiving enough power<br>through the USB cable (green LED<br>should light up continuously).                    |  |  |
| No NMEA data or<br>GNSS signals | <ol> <li>USB was not set up properly.</li> <li>COM Port or Baud rate value is incorrect.</li> </ol>                                                                                                    | <ol> <li>Check to see if the USB connector<br/>to the PC or Development Kit is<br/>connected properly.</li> <li>Double check to see if the proper<br/>COM Port and Baud rate value are<br/>selected.</li> </ol> |  |  |
| Poor GNSS<br>Signal Reception   | <ol> <li>If it is used inside a vehicle, the<br/>anti-sunscreen film on the<br/>windshield may interfere and<br/>weaken the GNSS signal.</li> <li>The vehicle might be under some<br/>area with a dense overhead canopy<br/>such as a forest, buildings, tunnels,<br/>etc.</li> </ol> | For both problems, the user may apply<br>the external active antenna with the<br>Development Kit, and then place the<br>antenna on top of the car's roof to<br>improve signal reception.                        |  |  |

Note: If these troubleshooting steps do not solve the problem, please contact us or send the module back to us for inspection.

#### **Causes of Poor GPS Signals**

It is possible to have weak GNSS signal in the following situations:

#### Table 5-2: Examples where Poor GPS Signals may Occur

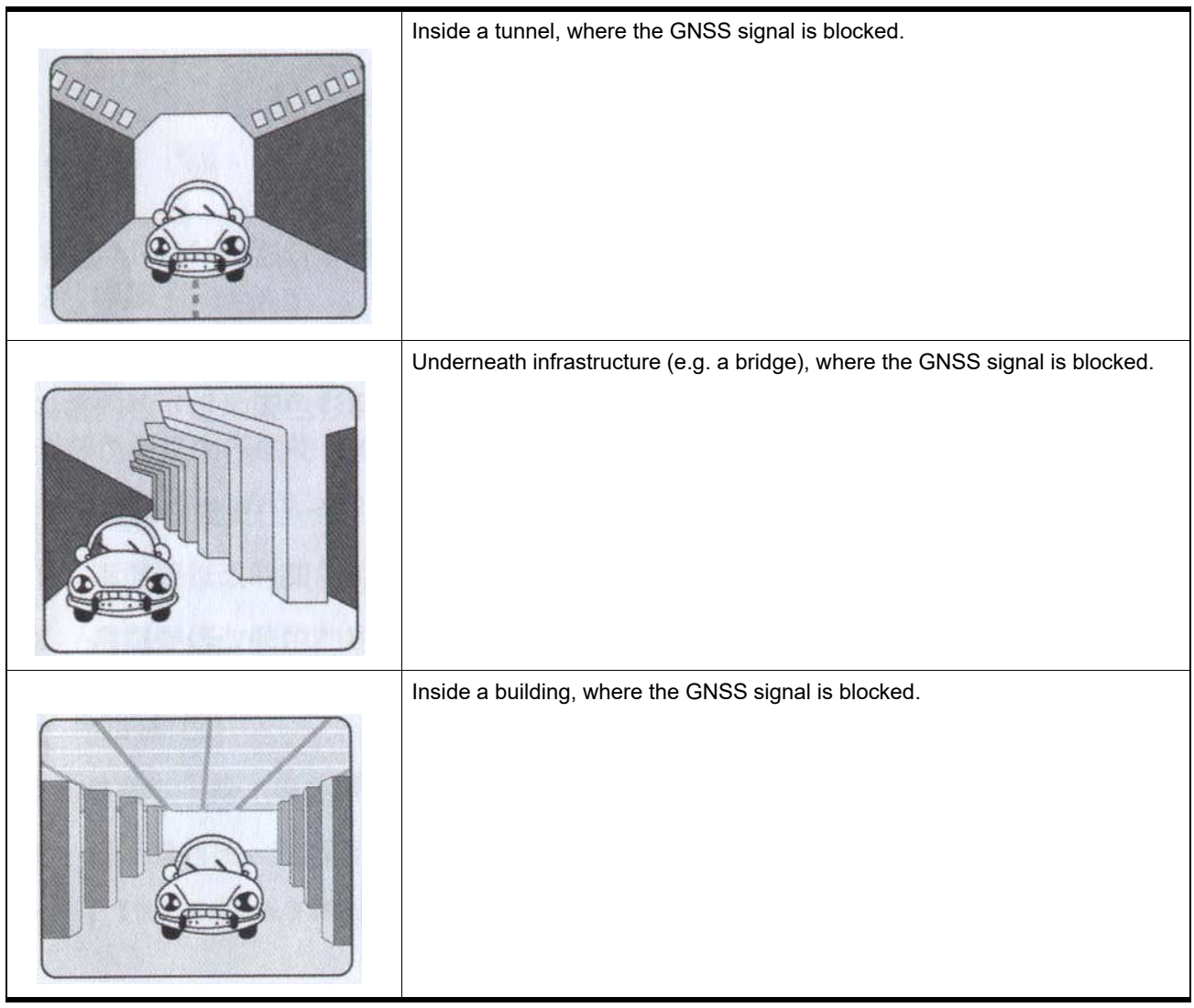

| Next to tall buildings, where the GNSS signal is weakened.                         |
|------------------------------------------------------------------------------------|
| Underneath forests or any other kinds of canopy where the GNSS signal is weakened. |

#### Table 5-2: Examples where Poor GPS Signals may Occur (Continued)

- If the Development Kit is used inside a car which has anti-sunlight films on the windshield and windows, the GPS signal will be weakened severely, and may result in no GPS reception.
- GPS satellites are property of United States Army. Sometimes they will tunedown the accuracy for unknown reasons. In such cases, the GPS position may not be accurate.